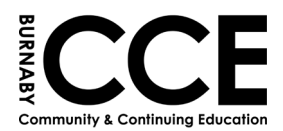

These instructions are for Students who are currently taking a Foundations course with Burnaby Continuing Education or have recently completed an online English assessment with us.

NOTE: if you are registering from the link that you were emailed – <u>SKIP to Step 12</u>

1. Go to the BCCE Foundations Webpage: <u>https://www.burnabycce.ca/foundations/</u>

## FOUNDATIONS PROGRAM

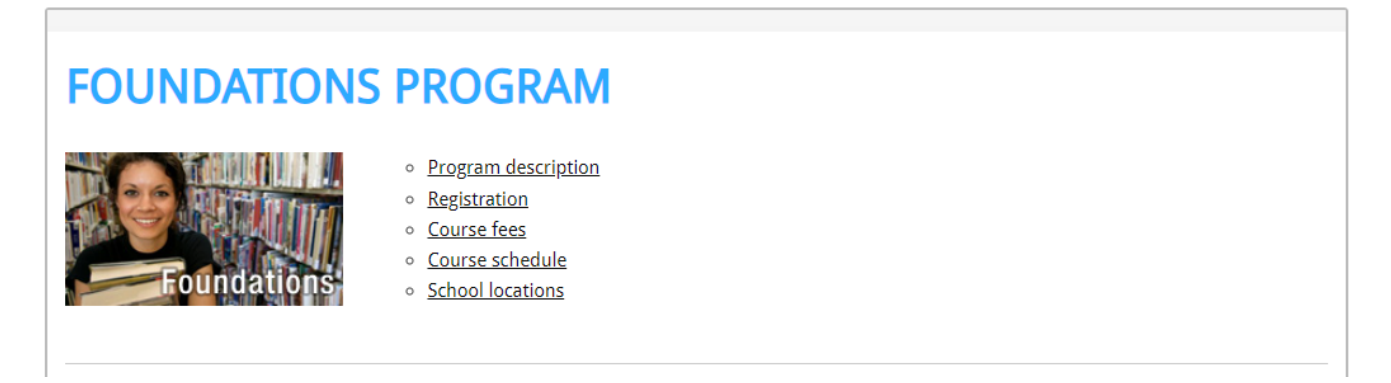

- 2. Scroll Down to "Student Registration"
- 3. Next to "Registration," press on CLICK HERE

| Registration                   | CLICK HERE                                    |                                                                    |
|--------------------------------|-----------------------------------------------|--------------------------------------------------------------------|
| Please do not register for the | same course more than once. If you encour     | inter any issues, please call 604-296-6901.                        |
| Withdrawal                     | CLICK HERE                                    |                                                                    |
| Please use the Withdrawal bu   | itton if you wish to withdraw from a course 1 | If you have started the course, please also let your teacher know. |

Course Verification CLICK HERE

Please use the Course Verification button to verify you are registered in a course. Please allow 2 business days from the day you registered for your record to be updated.

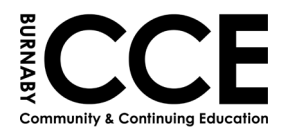

- 4. Enter your PEN (Personal Education Number) and your Date of Birth
- 5. Click NEXT

| Student Registration                           |                                                                       | BOARD OF EDUCATION |
|------------------------------------------------|-----------------------------------------------------------------------|--------------------|
| Student Login 🗸                                |                                                                       | SCHOOL DISTRICT 41 |
|                                                |                                                                       |                    |
| PEN                                            | Date of Birth                                                         |                    |
|                                                | vvvv.mm.dd                                                            |                    |
| This is your personal education number ( 9-dig | pits). If have forgotten your PEN, please check your my ed account or |                    |
| nsii niips.//www.z.gov.bc.ca/gov/conten//euuca | auon-u anning/x-12/Support pen-services/pen                           |                    |
|                                                |                                                                       |                    |
| Yes, I would like to start a new student app   | lication                                                              |                    |
| Description                                    |                                                                       |                    |
| Previous                                       |                                                                       | INEXL              |
|                                                |                                                                       |                    |
|                                                |                                                                       |                    |

- 6. Make sure your name, email and phone number are correct
- 7. Click NEXT

| Student Registration                               |                                                                     |
|----------------------------------------------------|---------------------------------------------------------------------|
| Information Check                                  | SCHOOL DISTRICT 41                                                  |
| Please verify the following information is correct |                                                                     |
| First Name                                         |                                                                     |
| John                                               |                                                                     |
| Last Name                                          |                                                                     |
| Smith                                              |                                                                     |
| Email<br>burnabycce@burnabyschools.ca              | I would like to update my email Please select to update your email. |
| Phone Number                                       | Only fill in this field if your home phone number has changed       |
| Provious                                           | Nevt                                                                |
| Flevious                                           |                                                                     |

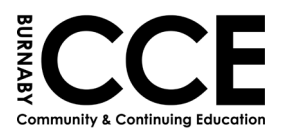

## 8.Complete the following questions

#### 9.Click SUBMIT

| Student Registration                                                |                    |
|---------------------------------------------------------------------|--------------------|
| Academic History ~                                                  | SCHOOL DISTRICT 41 |
|                                                                     |                    |
| Academic History                                                    |                    |
| Have you graduated from high school in any country?*                |                    |
| ⊖ Yes ⊖ No                                                          |                    |
| Do you have your BC Graduation Diploma?*                            |                    |
| ⊖ Yes ⊖ No                                                          |                    |
| Which Graduation Program are you planning to complete?*             |                    |
| Regular Graduation Program                                          |                    |
| <ul> <li>Adult Graduation Program</li> </ul>                        |                    |
| For more information please visit high school - program description |                    |
| Previous                                                            | Next               |
| Submit                                                              |                    |

- **10.** Your form has been submitted!
- 11. Next, login to your email account (gmail, yahoo, etc)

|                                         | Thank you!                                                         |
|-----------------------------------------|--------------------------------------------------------------------|
|                                         | Your form has been submitted.                                      |
| Step 1 - The 1st step                   | o of your registration is now complete.                            |
| Step 2 - Your registr                   | ation is now awaiting approval.                                    |
| Step 3 - Once appr<br>registration.     | oved, you will be sent an email with a link to complete your cou   |
| Step 4 - Click on the for confirmation. | e link and complete your course registration. Please check your er |
|                                         |                                                                    |
|                                         | Powered by Laserfiche Forms                                        |

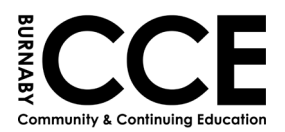

## **12.** Open the email from BCCE. It should look like the one below:

| CCE Foundations Registration Form                                        |                   |                     |                       |         |
|--------------------------------------------------------------------------|-------------------|---------------------|-----------------------|---------|
| noreply-ls@sd41.bc.ca                                                    | S Reply           | 所 Reply All         | $\rightarrow$ Forward |         |
| John Smith                                                               |                   |                     | Mon 2/5/2024          | 3:42 PM |
|                                                                          |                   |                     |                       |         |
| Hello                                                                    |                   |                     |                       |         |
| Below is the link to the Foundations Registration form. Your PEN is      | , yo              | u will need this to | o register. Pleas     | e note  |
| that you will only be able to register for one course at a time. You m   | ay use this lin   | k for as many cou   | irses as you nee      | ed, you |
| do not need to fill out the pre-registration form again at this time. If | his link is valid | until the registra  | ation term is clo     | sed.    |
| https://registration.sd41.bc.ca/Forms/foundationsreg                     |                   |                     |                       |         |
|                                                                          |                   |                     |                       |         |

- 13. Enter your PEN and Date of Birth
- 14. Click 'Accept'

## 15. From the drop-down menu, select the LAST level of Foundations you have taken

(Ex: if you already took Foundations 1, select Foundations 1. If you have not taken a class yet, select New Student.)

#### 16. Click NEXT

| Foundations Course Registration                                                                                                    |                                                         |                                                          |
|----------------------------------------------------------------------------------------------------|---------------------------------------------------------|----------------------------------------------------------|
| Ver                                                                                                    | rification                                              | SCHOOL DISTRICT 41                                       |
| Pa                                                                                                    | ige 1 of 2                                              |                                                          |
| PEN*                                                                                                    | Date of Birth *                                         |                                                          |
| 1<br>                                                                                                    |                                                         |                                                          |
|                                                                                                    | dd/mm/yyyy                                              |                                                          |
| Credentials Accepted. You may continue<br>I certify that I am a BC resident and am not currently taking any of<br>school while I am actively enrolled in these courses.* | of the courses I will be selecting at any other school, | AND I will not be taking any of these courses at another |
|                                                                                                    |                                                         |                                                          |
| What is the last level of Foundations you have taken?*                                                                                                    |                                                         |                                                          |
|                                                                                                    | ~                                                       |                                                          |
| New Student                                                                                                    | New Charles                                             |                                                          |
| 2                                                                                                    | New Student                                             | Next                                                     |
| 4                                                                                                    |                                                         |                                                          |
| 5                                                                                                    |                                                         |                                                          |
| 7                                                                                                    |                                                         |                                                          |

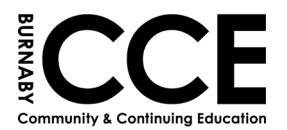

#### **17.** Select the Term you would like.

## PLEASE NOTE: Q1 – September, Q2 – December, Q3 – April, Q4 – July = Daytime Class

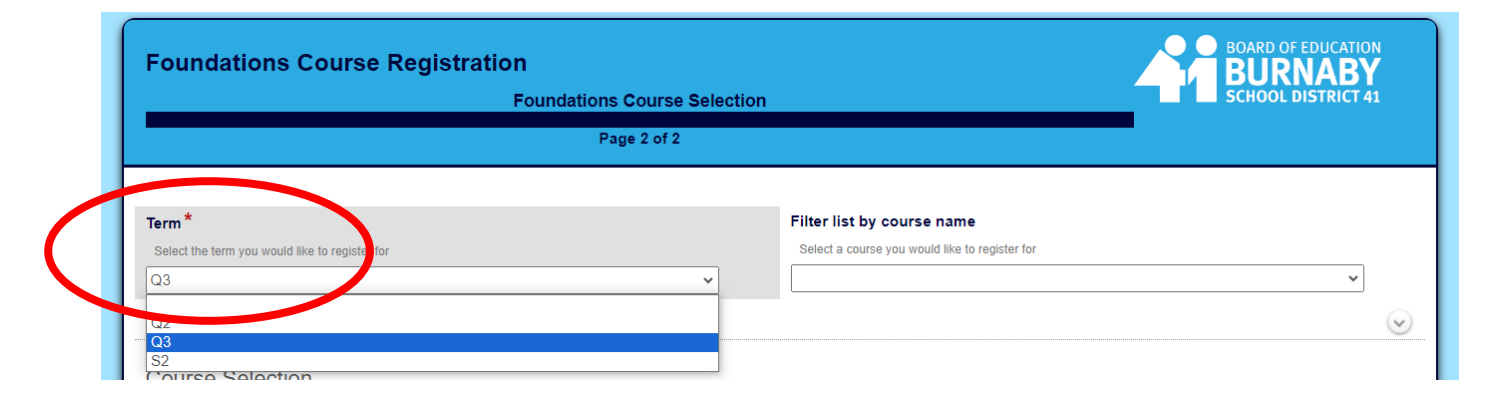

#### **18. Choose your Foundations Level**

| Foundations Course Registra                    | ation                                                                                                    | BURNABY                                  |
|------------------------------------------------|----------------------------------------------------------------------------------------------------|------------------------------------------|
|                                                | Foundations Course Selection                                                                                                    | SCHOOL DISTRICT 41                       |
|                                                | Page 2 of 2                                                                                                    |                                          |
| Term *                                         | Filter list by course name                                                                                                    |                                          |
| Select the term you would like to register for | Select a course you would like to                                                                                                    | register for                             |
| Q3                                             | ~                                                                                                    | ×                                        |
| Course Schedule Times                          | LF ENGLISH LEVEL 2: CON<br>LF ENGLISH LEVEL 3: CON                                                                                                    | RE<br>RE                                 |
| Course Selection                               | LF ENGLISH LEVEL 4: CO<br>LF ENGLISH LEVEL 5: COF<br>LF ENGLISH LEVEL 6: COF                                                                                           | RE RE RE RE RE RE RE RE RE RE RE RE RE R |
| Course List                                    | LF ENGLISH LEVEL 7. CO<br>LF ENGLISH FOUNDATION<br>LF ENGLISH LEVEL 1/2: CO                                                                                            | NS LEVEL 1:CORE<br>OMP-SPK & LISTEN      |
| ld Course Name                                 | LF ENGLISH LEVEL 3/4: Cf<br>Seats Avail. Start Date End D<br>LF ENGLISH LEVEL 3/4: Cf<br>LF ENGLISH LEVEL 5/6/7:<br>LF ENGLISH LEVEL 5/6/7:<br>LF ENGLISH LEVEL 5/6/7: | OMP-KEAD<br>OMP-WRITE<br>COMP-WRITE      |
|                                                | DE 22 4/15/2024 1 6/24/2024 1 NEAEC AM/                                                                                                    | (M W E) MENEA10 NE1A- 2                  |

19. Review the <u>Course List</u> and make note of the Course's <u>ID #</u> (note the location/schedule)
20. Under <u>Selected Course</u>, select the ID Number that corresponds with your course

| Id          | Course Name                                                            | Se                   | ats Avail.    | Start Date         | End Date    | Location | Schedule  | Course Code | Section<br>Number |
|-------------|------------------------------------------------------------------------|----------------------|---------------|--------------------|-------------|----------|-----------|-------------|-------------------|
| 104         | LF ENGLISH LE EL 2: CORE                                               | 24                   | ļ             | 4/15/2024 1        | 6/24/2024 1 | NBAEC    | AM(M,W,F) | MENFB10     | NE2Az-3           |
| 105         | LF ENGLISH ZEVEL 2: CORE                                               | 22                   | 1             | 4/15/2024 1        | 6/24/2024 1 | SBAEC    | AM(M,W,F) | MENFB10     | SE2Az-3           |
|             |                                                                        |                      |               |                    |             |          |           |             |                   |
| Sel<br>Plea | ected Course<br>se put the ID of the course you would like to register | into the field below | column on the | e left most side). |             |          |           |             |                   |

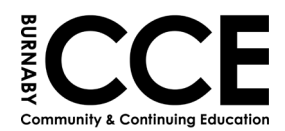

PLEASE NOTE – If you see this message and do NOT complete your registration, you will need to go back to the webpage and withdraw yourself from the course (see page 8)

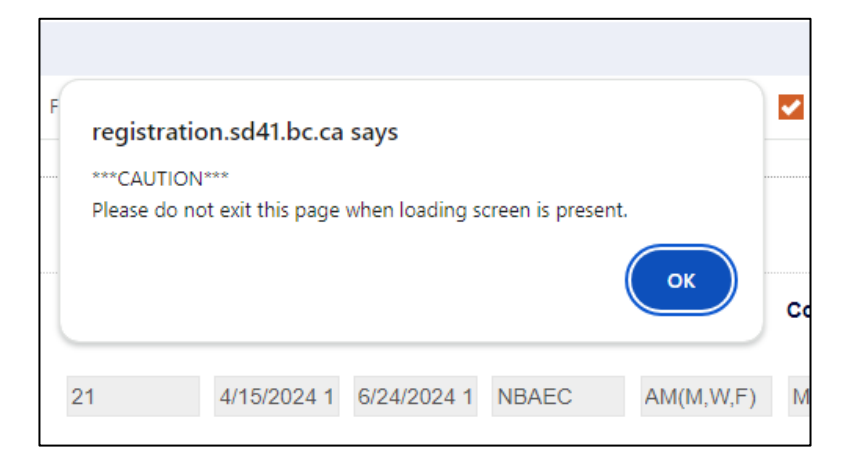

#### 21. Scroll to the bottom of the page and click 'Add to cart'.

| Course Materials Deposit Fee                                                                       |                                                                                                    |
|----------------------------------------------------------------------------------------------------|----------------------------------------------------------------------------------------------------|
| \$ 150.00                                                                                          |                                                                                                    |
| Total Fee                                                                                          |                                                                                                    |
| \$ 150.00                                                                                          |                                                                                                    |
| 1. The fees noted are refundable.                                                                  |                                                                                                    |
| 2. Course Materials Deposit Fee Refund - If co                                                     | urse materials are returned in good condition at the end of the course, a full refund will be issued.                                     |
| 3. International Student refunds - A written re-                                                   | uest for a refund must be received before the start of the second class. A \$35.00 processing fee will be charged.                        |
| 4. Please click on "Add to cart" and then follo<br>***Warning*** Clicking the "Add to cart" is a o | w further instructions.<br>ne time permanent action. Make sure your selection is correct. This action will automatically submit the form. |
| Clicking the Add to Cart button will send an e processed.                                          | mail to the applicant with a secure link to make payment. If payment is not received within 48 hours, the registration will not           |
|                                                                                                    | Add to cart                                                                                                    |
| Previous                                                                                           |                                                                                                    |

#### You will then see this notice.

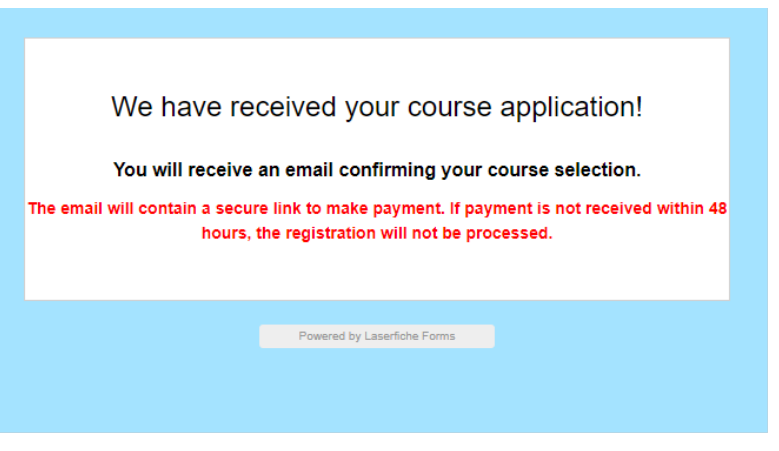

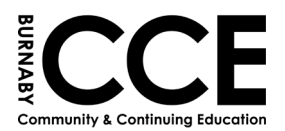

# 22. Check your email for the confirmation and link to pay a \$150 materials deposit. NOTE: The deposit must be paid using a <u>credit card</u>.

| CCE Foundations Payment Request                                                                          |                                       |
|----------------------------------------------------------------------------------------------------|---------------------------------------|
| Noreply-Is@sd41.bc.ca<br>To O John Smith<br>I You forwarded this message on 2/6/2024 11:08 AM.           | ← ← ← ← ← ← ← ← ← ← ← ← ← ← ← ← ← ← ← |
| Please click the link below to complete course payment for registering student John<br><u>Click Here</u> | Smith.                                |
| If payment is not received within 48 hours, the registration will not be processed                       | I.                                    |

23. Once you have paid the materials deposit, you will receive another email confirming the payment.

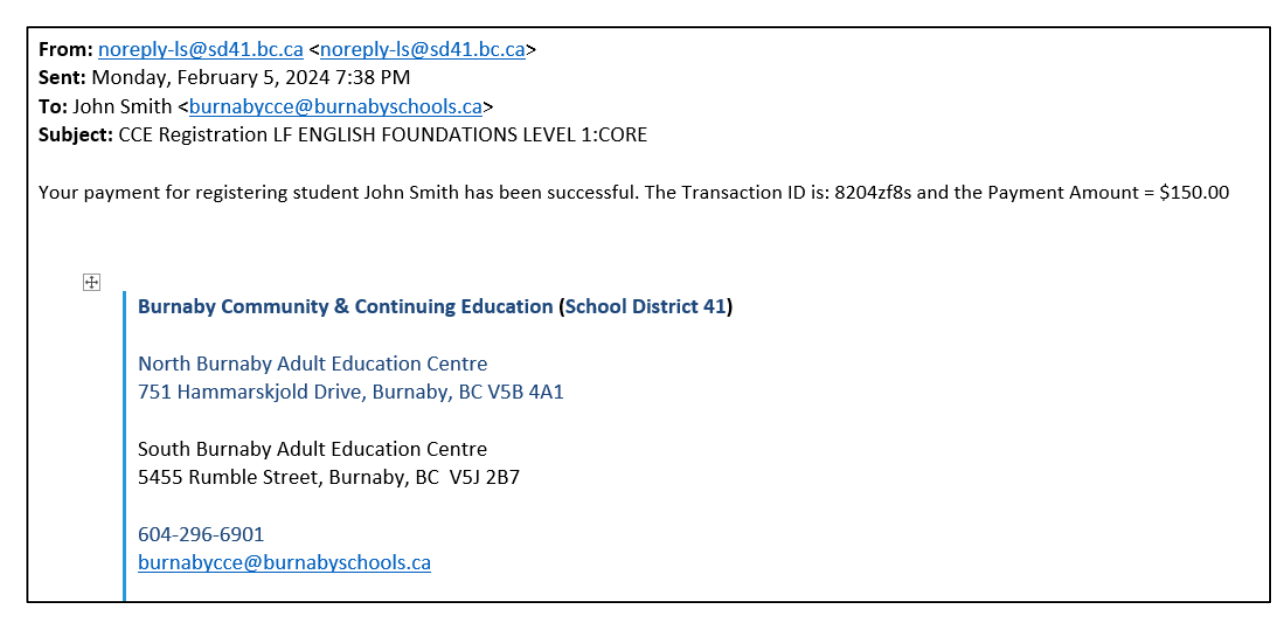

# NOTE: the materials deposit will be refunded to the credit card at the end of the term, once the textbooks have been returned.

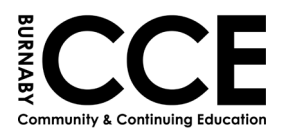

#### **PLEASE NOTE:**

- You can confirm your course registration by clicking on 'Course Verification' on the Foundations webpage <u>https://www.burnabycce.ca/foundations/</u>
- If you need to withdraw from your course you can also do that from the Foundations webpage. \*\*If you are withdrawing after the course has begun:
  - Inform your instructor
  - Return the textbook(s)
  - $\circ$  Withdraw yourself from the class

| Please do not register for | e same course more than once. If you encounter any issues, please call 604-296-6901.                      |       |
|----------------------------|----------------------------------------------------------------------------------------------------|-------|
| Withdrawal                 | CLICK HERE                                                                                                |       |
| Please use the Withdrawa   | utton if you wish to withdraw from a course. If you have started the course, please also let your teacher | know. |
| Course Verification        | CLICK HERE                                                                                                |       |